## **Update with the Automatic Updater**

The Automatic Update utility allows you to update WHMCS from directly within the Admin Area. We recommend this update method for most WHMCS installations.

Advanced users may also choose to update WHMCS manually <u>on the command line</u> or <u>in their browser</u>.

## Updating with the Automatic Updater

Before any update, make sure that your system is ready to update. For steps, see <u>Preparing to Update WHMCS</u>.

To perform an update:

- 1. Go to Utilities > Update WHMCS.
- 2. Click **Update Now** under the **An update is available** message.

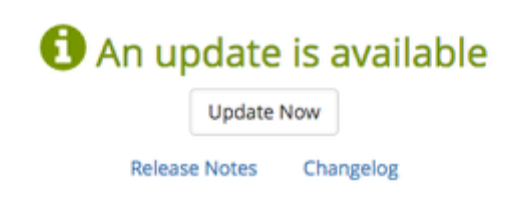

If you do not see an An update is available message but you know that an update should be available, your server may not meet the minimum requirements or your Update Channel settings may exclude the new version. For steps to correct the issue and check for updates manually, see Checking for an Update.

- 3. Confirm the WHMCS version that you will update to.
- 4. Click **Download Database Backup** to download a backup copy of your WHMCS installation.

Download Database Backup
Before proceeding, please make a backup of your WHMCS installation.
We recommend backing up both your files and database.

5. If you have customized any core files on your WHMCS installation, a list of those files will display. Copy these files and store them for later use.

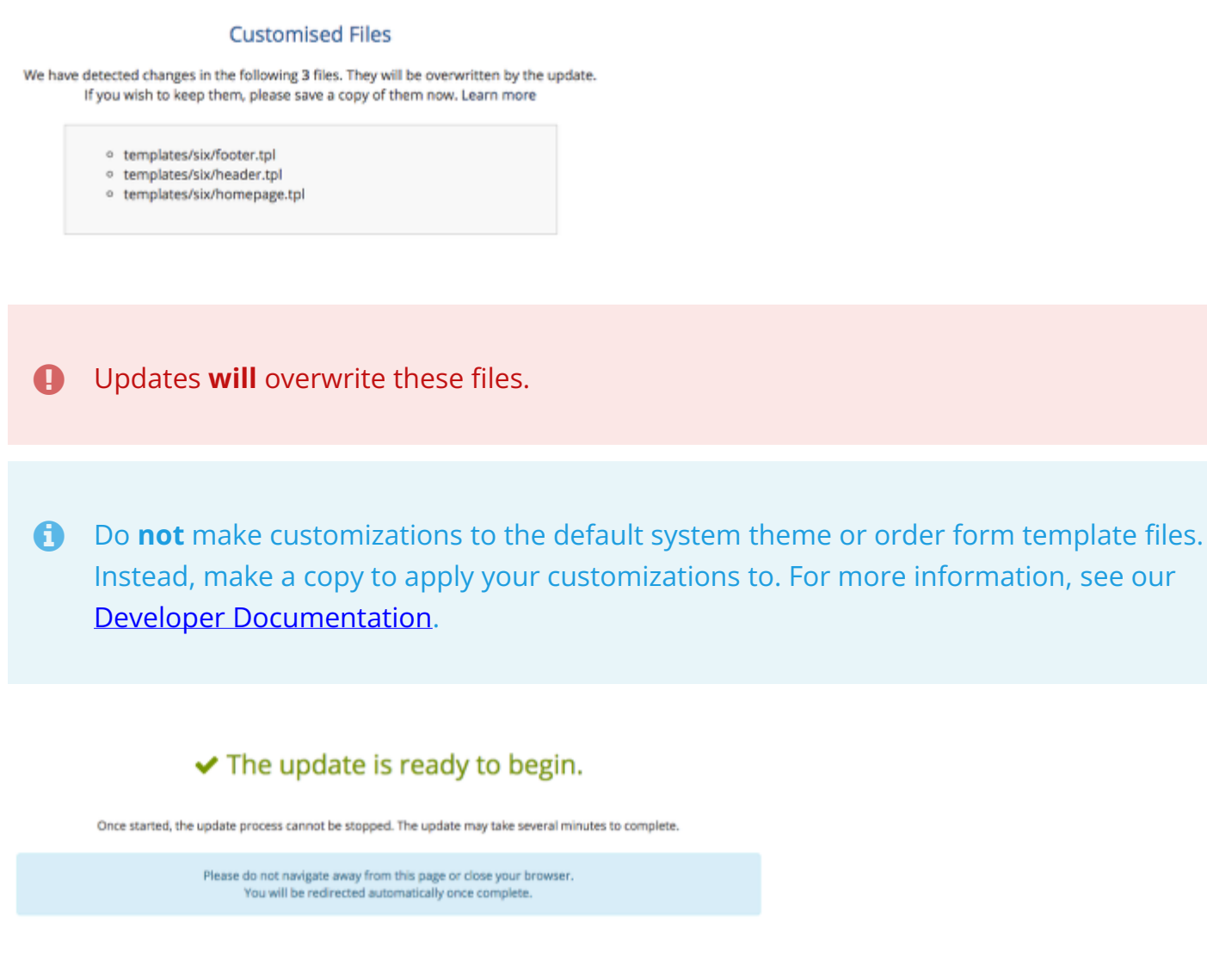

6. Click Begin Update. The update process typically takes between 20 and 60 seconds.

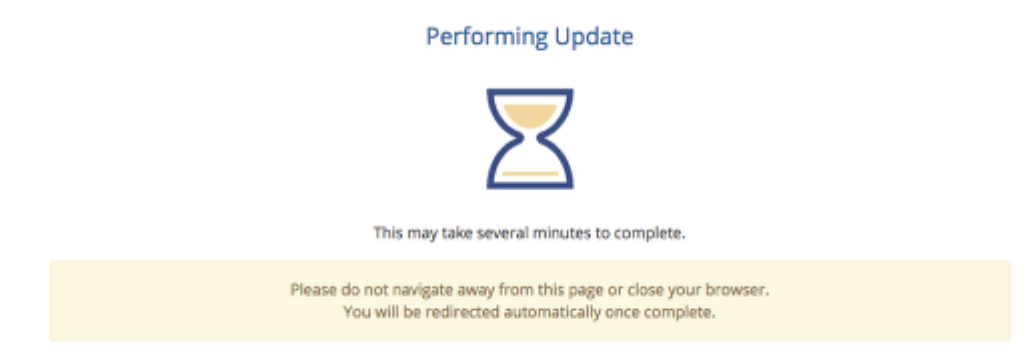

When the update finishes, you will see a success message.

## Update Finished

| The update was successful!                                                                                                    |
|----------------------------------------------------------------------------------------------------|
| Your WHMCS installation has been updated successfully.<br>We recommend reading the release notes for this version before continuing. |
| View Release Notes                                                                                                    |

A If the update process fails to complete successfully, see <u>Automatic Update Failed:</u> <u>Identifying the problem</u>.